| 2021年度        |
|---------------|
| スカラネット入力下書き用紙 |
| 【貸与奨学金のみ申込み用】 |
| (高等専門学校)      |

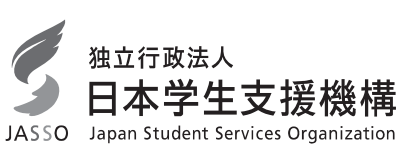

貸与奨学金のみを申し込む際の「スカラネット入力下書き用紙」です。 4、5年生及び認定専攻科に在学している人で、給付奨学金と貸与奨学金の両方の申込みを希望 する場合は、給付奨学金案内に挟み込まれている「スカラネット入力下書き用紙【給付奨学金(貸 与併用申込み)用】を使用してください。

インターネットによる奨学金申込み(スカラネット)にあたっては、「貸与奨学金案内(高等専門学校)」(以 下「奨学金案内」)を熟読し、申込内容を保護者(親権者又は未成年後見人)と相談して決めてください。 「奨学金案内」及び以下の注意事項を参照してこの下書き用紙に記入し、間違いがないことを確認した 上で日本学生支援機構のスカラネット用ホームページにアクセスして入力してください。入力が完了する と、「奨学金申込情報一覧」が表示されますので、内容を再確認し、画面を印刷するなどして、保管して から「送信」ボタンを押してください。なお、「送信」ボタンを押した後に内容を訂正することはできません。

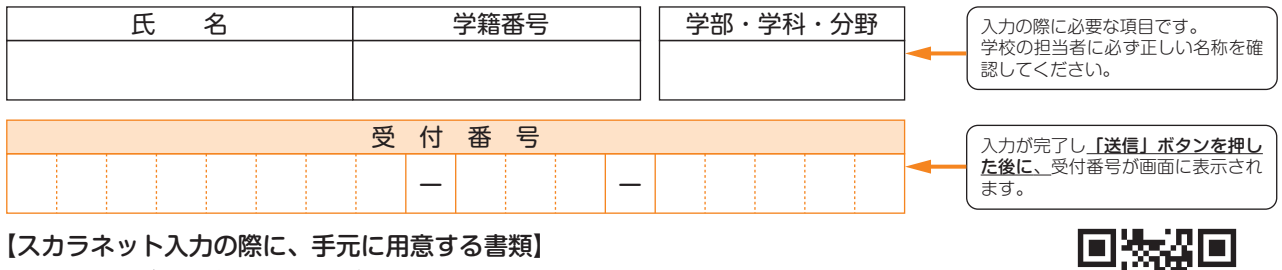

以下の3点は、必ず手元に用意してください。

・学校から受け取った識別番号(ユーザIDとパスワード)

・奨学金振込口座(本人名義)の通帳などのコピー(本冊子15ページに貼り付けてください。)

・マイナンバー提出書(緊急採用・応急採用の申込みを除く)

スカラネット用ホームページアドレス(URL) https://www.sas.jasso.go.jp/ 受付時間8:00~25:00(最終締切日の受付時間は8:00~24:00) ※受付時間を過ぎると画面が強制終了します。余裕をもって入力できるよう、

入力開始時間には注意してください。(入力時間の目安:30分~1時間)

# 【スカラネット入力内容記入欄】

※インターネットで申し込む際は、「奨学金案内」38ページ「(ウ) 文字入力」を参照して文字を入力してください。

| ログイン<br>あなたの識別番号(ユーザID とパスワード)を入力して、下の「ログイン」ボタンを押してください。<br>(注)パスワード入力の際は全角・半角、大文字・小文字の区別をします。<br>ユーザID パスワード                                                                                         | パスワードはスカラネット入力時は<br>黒丸記号での表示になります。入力<br>がエラーになる場合は、入力した文<br>字を目で見て確認できるよう、最初に<br>ユーザID欄に入力し、それをコピー<br>して貼り付けてみてください。 |
|----------------------------------------------------------------------------------------------------|----------------------------------------------------------------------------------------------------|
| 「確認書兼同意書」の提出<br>※給付奨学金の申込みにあたっては、「確認書兼同意書」を「給付奨学金確認書」に、「貸与申込条件<br>等」を「給付申込条件等」に読み替えてください。<br>あなた(あなたが未成年(20歳未満)の場合は、あなたと親権者または未成年後見人)は、「確認書                                                           |                                                                                                    |
| <ul> <li>兼同意書」に記載されている次の内容を確認・承認したうえで、署名した「確認書兼同意書」を提出しましたか。</li> <li>・貸与申込条件等</li> <li>・個人信用情報の取扱いに関する同意条項</li> <li>※「個人信用情報の取扱いに関する同意条項」には、延滞するとあなたの個人情報が個人信用情報機関に登録される等、重要な内容が記載されています。</li> </ul> | 「提出していません。」を選択した<br>場合はスカラネットの次の画面へ進<br>むことができません。<br>学校に「確認書兼同意書」を提出し<br>た後、再入力してください。                              |
| <ul> <li>○提出しました。</li> <li>○提出していません。</li> <li>下の「規程等を表示」ボタンを押して規程等(保証委託約款を含む)を確認し、</li> </ul>                                                                                                    | 規程等の表示を行わないと、次の画<br>面へ進むことができません。                                                                                    |
| 了承する場合のみ、申込を行ってください。                                                                                                    | 「了承します」にチェックを入れな<br>いと、次の画面へ進むことができま<br>せん。                                                                          |
| 次の画面に進みます。下の「次へ」ボタンを押してください。 次へ く                                                                                                    | 規程等を表示し、「了承します」に<br>チェックを入れると「次へ」ボタン<br>を押すことができるようになります。                                                            |

1

## <この画面は高等専門学校用の画面です。>

申し込む奨学金を選択後、「次へ」ボタンを押してください。

#### (1) 予約採用

○ 来年度高等専門学校の4年生へ進級予定の人が給付奨学金に申込むことができます。

#### (2) 定期採用(1次又は2次)

現在在学している高等専門学校での奨学金を申込むことができます。

## (3) 家計急変採用(給付奨学金のみ)

生計維持者に特定の事由が生じたことで家計急変し、急変後の収入状況が地方税情報に反映され る前に支援を要する場合のみ申し込むことができます。 学校で申込資格を確認してください。

## (4) 緊急採用・応急採用(貸与奨学金のみ)

- 過去1年以内に生計を維持している人が失職、破産、病気、死亡等又は火災、風水害等により家 計急変が生じた人のみ申込むことができます。
- 学校で申込資格を確認してください。

## (5)第二種奨学金(短期留学)

てください。

申认ID

パスワード

- 国内の学校等に在籍中に海外の大学等へ短期留学する人は申込むことができます。
  - 現在、日本学生支援機構の他の奨学金を貸与中の場合は、その奨学金の採用年度によって申込の 条件が異なります。学校で申込資格を確認してください。

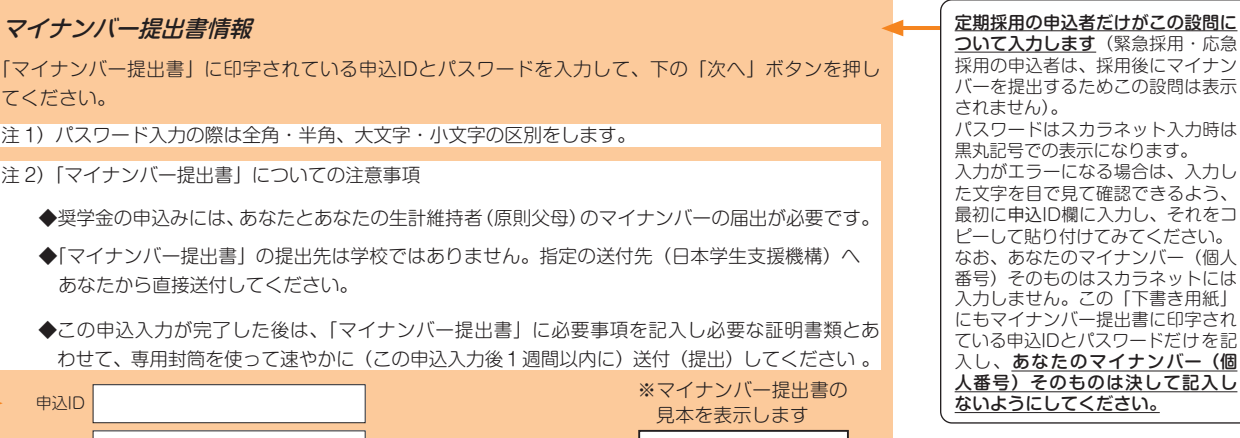

見本を表示

人番号)そのものは決して記入し ないようにしてください。 2021年度の定期採用で使用するマイ ナンバー提出書に印字されている申 込IDは「ZD21」で始まる10桁の英

数字です。

(個

## マイナンバーの提出

マイナンバー提出書類の提出が遅れると採用が大幅に遅れたり、採用できなくなったりす る場合があります。

スカラネット入力後1週間以内に郵送できるよう、必要な書類は事前に用意してください。 (マイナンバーの提出方法・具体的な確認書類の詳細については、配布している「マイナ ンバー提出書」のセットにて確認してください)

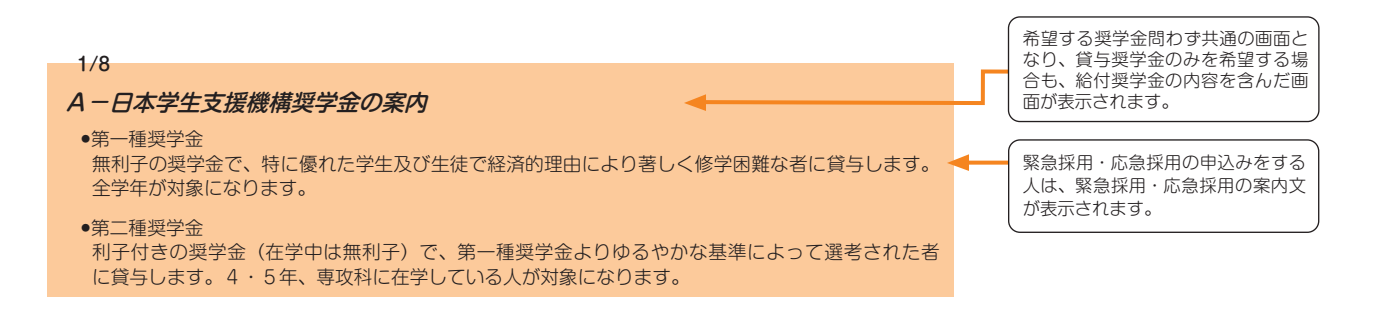

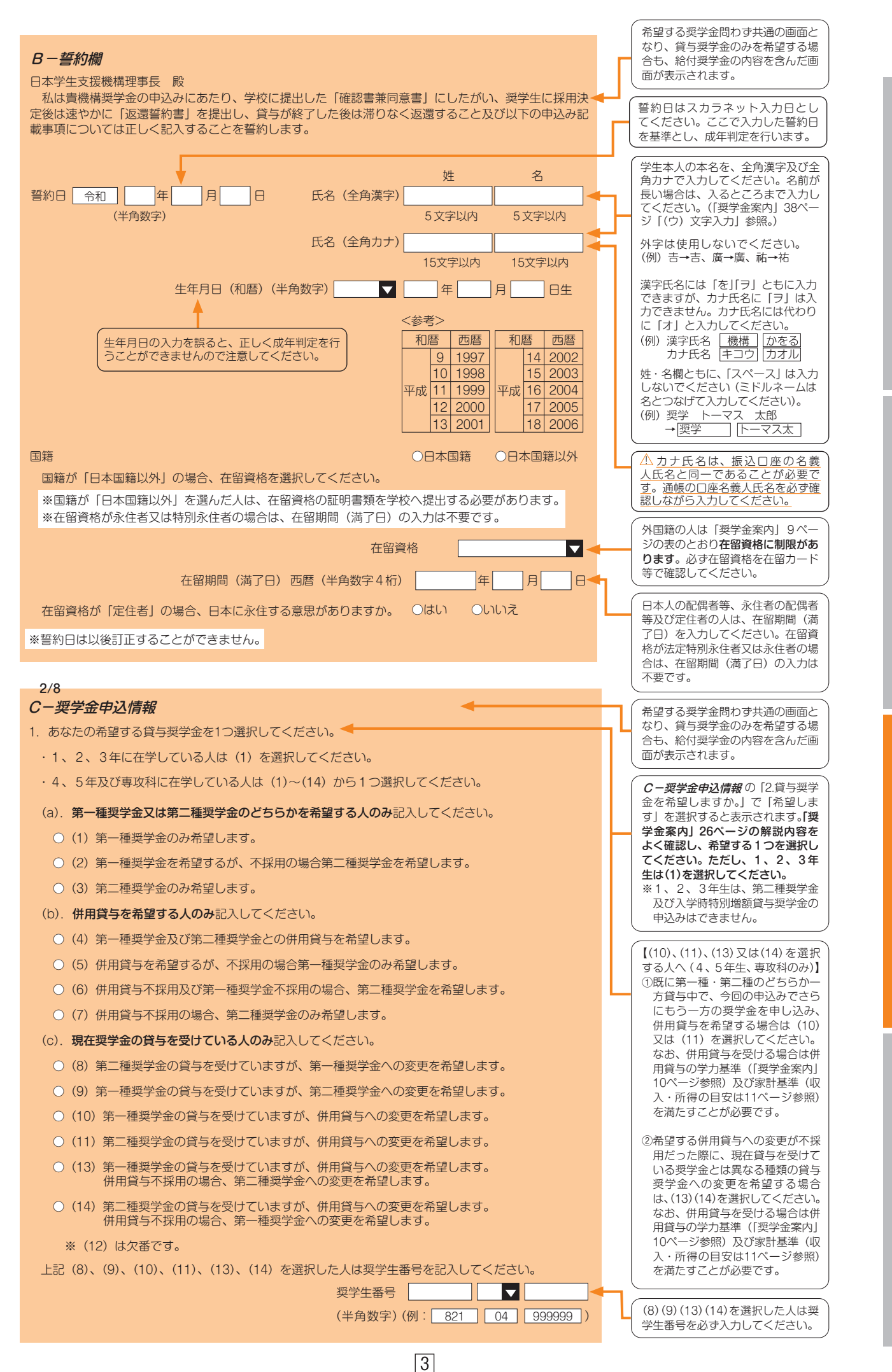

貨与奨学金制度

| ののにりエチ   | 同牧            |             |                |   |                                                                                                    |
|----------|---------------|-------------|----------------|---|----------------------------------------------------------------------------------------------------|
| 高等専門学校   |               |             |                |   | (2) 学籍番号は半角英数字や半角八イフ                                                                                                    |
| )あなたの学校名 | を確認してください。    |             | (1) × × 高等専門学校 |   | ン(-)以外の文字を入力することが<br>できません。学籍番号にそれ以外の<br>文字が使われている場合、学校の指                                                                                                    |
| あなたの学籍   | (学生証)番号を記入して  | ください。       |                |   | 示に従ってください。                                                                                                    |
|          |               | (2)(半角英数字記号 | ·)             |   | (4) 学校からの指示がない限り「いいえ」<br>を選択してください。                                                                                                    |
| あなたの在学し  | 、ている学科名を選択して・ | ください。 (3)   |                |   | (5)下記に掲載の<入学・卒業予定年月                                                                                                    |
| あなたは正規の  | )課程を修了後に専攻科に  | 生学していますか。   | (4) 〇はい 〇いいえ   | - | <b>早見表&gt;</b> を参照し、卒業年月に合わせた実質学年を入力してください。 編入学の場合は編入した学年を入力してください。                                                                                                    |
| 学年を記入して  | ください。         | (5) (       | 半角数字)          | - | <ul> <li>(例)</li> <li>○ 2 年次休学のため3年次へ進級で</li> <li>きなかった場合→2 学年</li> </ul>                                                                                                    |
| あなたの入学年  | 月を記入してください。   |             |                |   | (○4年次編入→4学年                                                                                                    |
|          | (6) 西         | 暦(半角数字4桁)   | 年 月入学          |   |                                                                                                    |
| あなたの正規の  | )卒業予定年月を記入して  | ください。       |                | Ľ | (6) 1年次に入学したときの実際の年月<br>を入力してください。なお、現在在<br>学している学校に編入学又は転学し                                                                                                    |
|          | (7)西暦(3       | 半角数字4桁)     |                |   | た場合は、編入学又は転学する前に                                                                                                    |
|          |               |             |                |   | 在学していた学校の1年次に入学したときの実際の年月を入力してくだ                                                                                                    |
| あなたの正規の  | 修業年限を記入してくだる  | さい。 (8)(半角数 | 字) 年 か月        |   | さい。                                                                                                    |
|          |               |             |                |   | 専攻科に在学している人は、以下の<br>年日を3 カオス設閉が表示されます                                                                                                    |
| 入学・卒業予   | 定年月早見表>       |             |                |   | ・専攻科に入学する前に通っていた                                                                                                    |
| 2021年4月現 | ·在            |             |                |   | <ul> <li>学校へ入学した年月(高等専門学校の場合は4年次進級年月)</li> </ul>                                                                                                    |
| 年次       | 入学年月          | 卒業予定年)      | 月 修業年限         |   | ・専攻科に入学する前に通っていた                                                                                                    |
| 1年       | 2021/4        | 2026/3      |                |   | <ul> <li>学校に仕着していた最終年月</li> <li>・専攻科に入学した年月</li> </ul>                                                                                                    |
| 2年       | 2020/4        | 2025/3      |                |   |                                                                                                    |
| 3年       | 2019/4        | 2024/3      | 5年             |   | (7)通常は正規の卒業予定年月を入力し<br>ます。例えば今年4年次に編入学し                                                                                                    |
| 4年       | 2018/4        | 2023/3      |                |   | た人は2023年3月になりますが、過                                                                                                    |
| 5年       | 2017/4        | 2022/3      |                |   | は、入学当初の卒業予定ではなく、                                                                                                    |
|          |               |             |                |   | 今現在の卒業予定期を入力してくた<br>さい(左記に掲載の <b>&lt;入学・卒業予定</b>                                                                                                    |
| あなたが通学で  | するキャンパスのある住所  | を入力してください。  |                |   | 年月早見表>を参照してください)。<br>なお、年度途中修了など特別な事情                                                                                                    |
| ※郵便番号を   | 入力して[住所検索  ボタ | ンを押しても住所が   | 自動入力されない場合は、   |   | により、卒業月が3月以外になる学<br>部・学科に在籍する場合は学校に破                                                                                                    |
| 郵便局ホー/   | ~ページから住所をもとに  | 郵便番号を検索し、本  | 画面に入力してください。   |   | 認してください。                                                                                                    |
|          | (郵便番号)(半角     | · 数字)       | 住所検索           | ◄ | (8)「修業年限」とは、あなたの学部・学                                                                                                    |
| 住所 1 (自  | ]動入力)         |             |                |   | 科が何年課程のものかという意味て<br>す。                                                                                                    |
| 住所 2 (番  | (1) (全角文字)    |             |                |   | **                                                                                                    |
|          |               |             |                |   | (例)<br>○5年課程の4年次に編入する人の                                                                                                    |
|          |               |             |                |   |                                                                                                    |
|          |               |             |                |   |                                                                                                    |
|          |               |             |                |   | で申し込む人の修業年限は54                                                                                                    |
|          |               |             |                |   | で申し込む人の修業年限は5年<br>(4.5年ではありません)。                                                                                                    |
|          |               |             |                |   |                                                                                                    |
|          |               |             |                |   | <ul> <li>(9) 郵便番号入力後に「住所検索」ボインを押すと、入力した郵便番号に</li> </ul>                                                                                                    |
|          |               |             |                |   | <ul> <li>(9) 郵便番号入力後に「住所検索」ボ</li> <li>(9) 郵便番号入力後に「住所検索」ボ</li> <li>ンを押すと、入力した郵便番号に</li> <li>当する住所が「住所1」に自動表示</li> </ul>                                                                                                    |
|          |               |             |                | L | <ul> <li>(9) 郵便番号入力後に「住所検索」ボインを押すと、入力した郵便番号、力力した郵便番号に対した郵便番号に対した郵便番号に対した郵便番号に対した郵便番号に対した郵便番号に対したすので、2021年4月時点(秋以降の募集があり、奨学金を申し込む</li> </ul>                                                                                                    |
|          |               |             |                | L | <ul> <li>(9) 郵便番号入力後に「住所検索」ボグンを押すと、入力した郵便番号入力後に「住所検索」ボグンを押すと、入力した郵便番号に利当する住所が「住所1」に自動表示でれますので、2021年4月時点(秋以降の募集があり、奨学金を申し込むな合は2021年10月時点)で通学してしるキャンパスの住所を選択してくけるキャンパスの住所を選択してくけるキャンパスの住所を選択してくりた。</li> </ul>                                                                                  |
|          |               |             |                |   | <ul> <li>(9) 郵便番号入力後に「住所検索」ボダンを押すと、入力した郵便番号入力後に「住所検索」ボダンを押すと、入力した郵便番号に材当する住所が「住所1」に自動表示されますので、2021年4月時点(秋以)の募集があり、奨学金を申し込む社合は2021年10月時点)で通学してしるキャンパスの住所を選択してくだい。自動表示されない場合は郵低</li> </ul>                                                                                                    |
|          |               |             |                |   | <ul> <li>(9) 郵便番号入力後に「住所検索」ボ(4.5年ではありません)。</li> <li>(9) 郵便番号入力後に「住所検索」ボ(2.5年ではありません)。</li> <li>(9) 郵便番号入力後に「住所検索」ボ(2.5年ではありません)。</li> <li>(9) 郵便番号入力後に「住所検索」ボ(2.5年ではありません)。</li> <li>(1) 「住所1」に自動表示されない場合は郵低局ホームページから住所を超沢してくたさい。自動表示されない場合は郵行局ホームページから住所をもとに再便番号を検索し、本面面に入力し、2.5</li> </ul> |
|          |               |             |                | ŀ | <ul> <li>(9) 郵便番号入力後に「住所検索」ボグンを押すと、入力した郵便番号、力後に「住所検索」ボグンを押すと、入力した郵便番号に枯当する住所が「住所1」に自動表示されますので、2021年4月時点(秋以降の募集があり、奨学金を申し込む場合は2021年10月時点)で通学してしるキャンパスの住所を選択してください。自動表示されない場合は郵低局ホームページから住所をもとに買便番号を検索し、本画面に入力してください。</li> </ul>                                                               |
|          |               |             |                |   | <ul> <li>(9) 郵便番号入力後に「住所検索」ボグシを押すと、入力した郵便番号、力後に「住所検索」ボグシを押すと、入力した郵便番号に枯当する住所が「住所1」に自動表示されますので、2021年4月時点(秋以降の募集があり、奨学金を申し込むな合は2021年10月時点)で通学してしるキャンパスの住所を選択してくがさい。自動表示されない場合は郵低局ホームページから住所をもとに関便番号を検索し、本画面に入力してください。<br/>「住所2」には、「住所1」で選択してくたさい。</li> </ul>                                   |

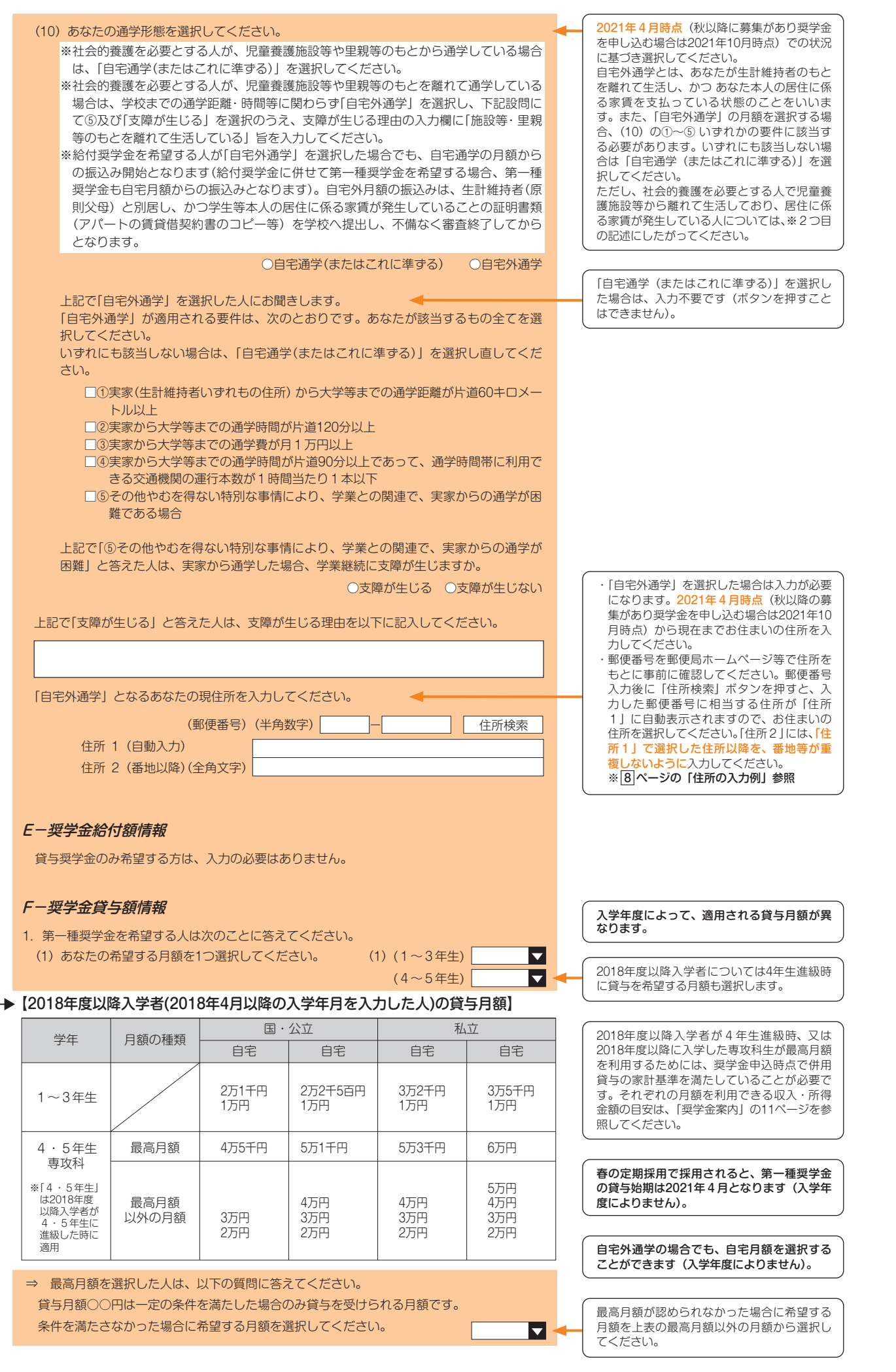

5

スカラネット入力下書き用紙

貸与奨学金制度

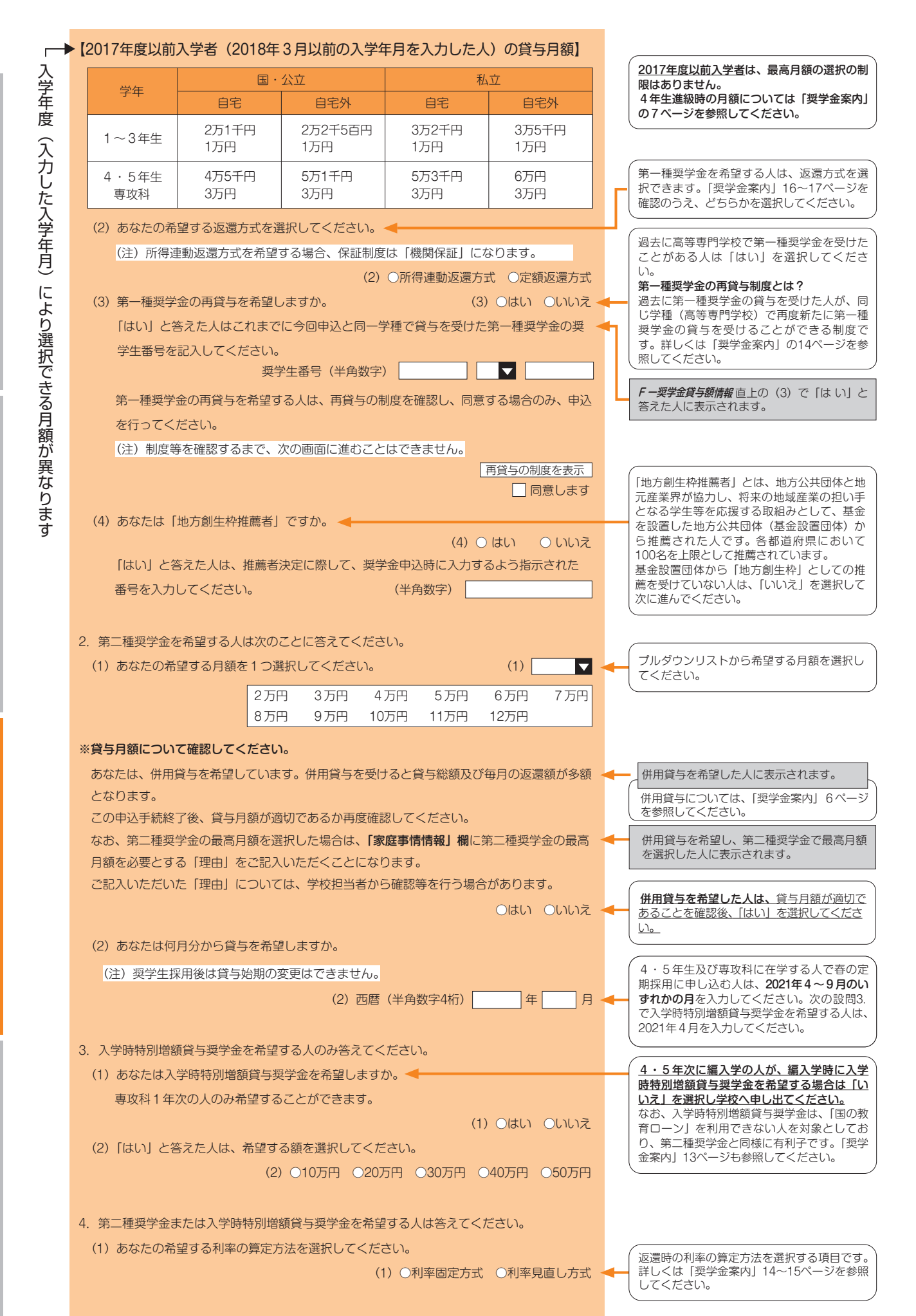

# 貸与授学金

申込手順

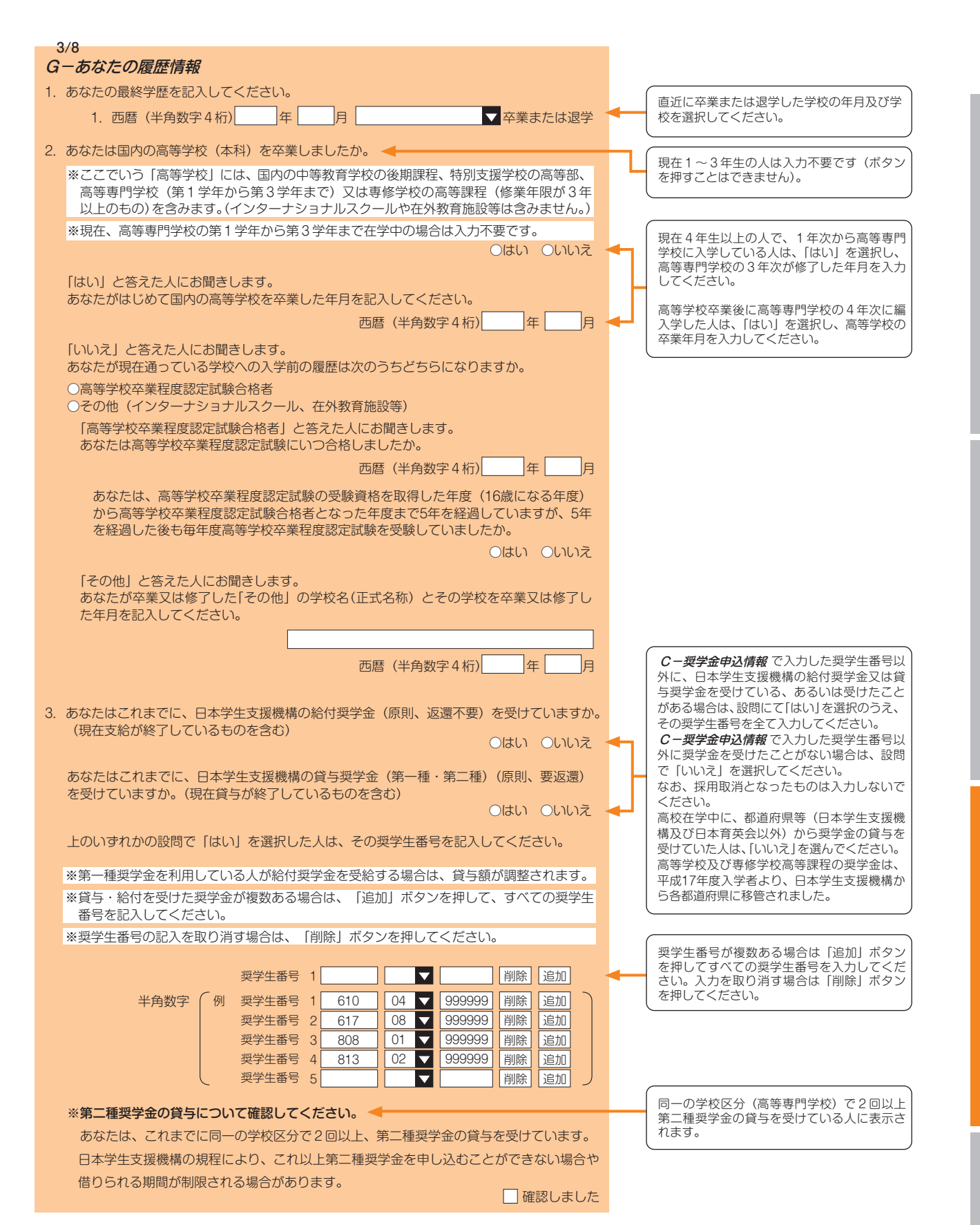

| ŀ                  | <b>∀−保証制度</b><br>1. あなたが希望する保証制度を選択してください。<br>○ (1) 人的保証<br>○ (2) 機関保証                                                                                                    | •              | 希望する保証制度を選択してくだ<br>さい。なお、今回第一種奨学金の<br>貸与を希望し、かつ 2/8 画面<br>F-奨学金貸与額情報にて第一種<br>奨学金の返還方法を「所得連動返<br>還方式」と選択した場合は、第一              |
|--------------------|----------------------------------------------------------------------------------------------------|----------------|----------------------------------------------------------------------------------------------------|
| 4<br>(2<br>還<br>([ | 、5年生及び専攻科に在学する人で、併願又は併用で申し込み(2/8 画面 <i>C-奨学金申込情報</i> に<br>2)、(4)、(5)、(6)、(7)を選択した場合)、かつ2/8画面 <i>F-奨学金貸与額情報</i> にて第一種奨学金<br>訪法を「所得連動返還方式」と選択した場合は、第一種奨学金の保証制度は「機関保証」となり<br>「人的保証」のボタンは押せません)。また、第二種奨学金の保証制度はこの画面で選択します。 | て、<br>の返<br>ます | 種奨学金の保証制度は「機関保証」<br>となります(「人的保証」のボタン<br>は押せません)。「奨学金案内」16<br>~17ページも参照してください。                                                |
| <b>/</b><br>1      | 4/8<br>H- <i>保証制度</i><br>Ⅰ.第一種奨学金についてあなたが希望する保証制度を選択してください。<br>○ (1)人的保証(ボタンが押せません)                                                                                                    |                |                                                                                                    |
| 2                  | <ul> <li>(2)機関保証<br/><b>所得連動返還方式を希望する場合、保証制度は「機関保証」になります。</b> </li> <li>第二種奨学金についてあなたが希望する保証制度を選択してください。         <ul> <li>(1)人的保証</li> <li>(2)機関保証</li> </ul> </li> </ul>                                              |                |                                                                                                    |
| /                  | 5/8<br> 一 <i>貸与奨学金返還誓約書情報・給付奨学金本人等情報</i>                                                                                                    |                | <b><i>B - 誓約欄</i> で入力した姓名が表</b><br>示されます。                                                                                    |
| 1                  | 1. あなた自身について入力してください。<br>(1)あなたのお名前は△△ ○○さんですね。  ◀                                                                                                    | 2              | <b>B-誓約欄</b> で入力した生年月日<br>により判定されます。                                                                                         |
|                    | <ul> <li>(3) あなたの生年月日は××年△△月○○日ですね。</li> <li>(3) 成年判(</li> <li>(4) あなたの現住所を記入してください。</li> <li>※申込者本人のマイナンバーを申込時に提出できない場合は、住民票住所を入力してください。</li> </ul>                                                                   | ē 🔶            | <ul> <li>・ めなたのマイナンハーを中込時に提出できない場合や、緊急採用・応急採用に申し込む場合は、</li> <li>・ 住民票住所の入力が必要です。</li> <li>・ 郵便番号を郵便局ホームページ</li> </ul>        |
|                    | (4) (郵便番号) (半角数字)     -     住所検;       住所 1 (自動入力)         住所 2 (番地以降) (全角文字)     (5) あなたの需託番号を記入してください)                                                                                                    | 索 →            | 等で住所をもとに事前に確認し<br>てください。郵便番号入力後に<br>「住所検索」ボタンを押すと、<br>入力した郵便番号に相当するは<br>所が「住所1」に自動表示され<br>ますので、お住まいの住所を選<br>択してください」「住所2」には、 |
|                    | <ul> <li>※自宅電話番号がなければ携帯電話の電話番号で構いません。</li> <li>(5)(半角数字)</li> </ul>                                                                                                    | _ •            | 「住所1」で選択した住所以降<br>を、番地等が重複しないように<br>入力してください。<br>※下記の「住所の入力例」を参照。                                                            |

携帯電話の電話番号を記入してください。

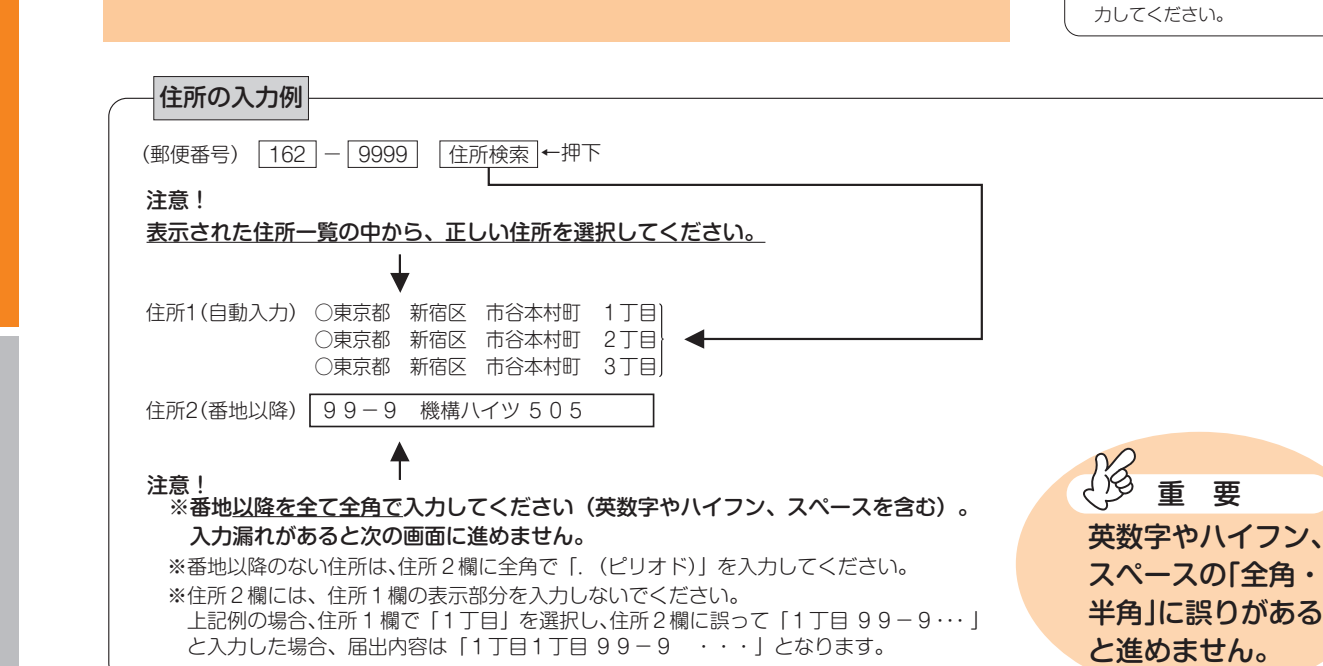

(携帯)(半角数字)

・固定電話と携帯電話を両方所有 している場合は、どちらとも入

8

1/8

| ※「H―保証制度」での選択によって、 9~10ページの記入する場所が変わります。                                                                                                    |  |  |  |  |  |
|----------------------------------------------------------------------------------------------------|--|--|--|--|--|
| 「人的保証」を選択した人 → 下記の「連帯保証人・保証人について」を読んだうえで、9ページの「2.連帯保証人と保証人について」以降を記入してください。                                                                                                    |  |  |  |  |  |
| 「機関保証」を選択した人 → 10ページの「3.本人以外の連絡先について」以降を記入して<br>ください。                                                                                                    |  |  |  |  |  |
|                                                                                                    |  |  |  |  |  |
| 連帯保証人・保証人について                                                                                                    |  |  |  |  |  |
| 連帯保証人・保証人について<br><i>H-保証制度</i> で「人的保証」を選択した人は、連帯保証人及び保証人を1人ずつ(合計2人)入力する必要が<br>あります。                                                                                                    |  |  |  |  |  |
| <ul> <li>連帯保証人・保証人について</li> <li>H-保証制度で「人的保証」を選択した人は、連帯保証人及び保証人を1人ずつ(合計2人)入力する必要があります。</li> <li>連帯保証人は、奨学金の返還についてあなたと同等の責任を負います。</li> </ul>                                                                                                    |  |  |  |  |  |
| <ul> <li>連帯保証人・保証人について</li> <li>Hー保証制度で「人的保証」を選択した人は、連帯保証人及び保証人を1人ずつ(合計2人)入力する必要があります。</li> <li>連帯保証人は、奨学金の返還についてあなたと同等の責任を負います。</li> <li>保証人には、申し出により認められる「分別の利益」等の権利があります(連帯保証人にはありません)。</li> </ul>                                                                                                    |  |  |  |  |  |
| <ul> <li>連帯保証人・保証人について</li> <li>Hー保証制度で「人的保証」を選択した人は、連帯保証人及び保証人を1人ずつ(合計2人)入力する必要があります。</li> <li>連帯保証人は、奨学金の返還についてあなたと同等の責任を負います。</li> <li>保証人には、申し出により認められる「分別の利益」等の権利があります(連帯保証人にはありません)。</li> <li>詳しくは、「奨学金案内」22ページを参照してください。</li> </ul>                                                                      |  |  |  |  |  |
| <ul> <li>連帯保証人・保証人について</li> <li><i>Hー保証制度</i>で「人的保証」を選択した人は、連帯保証人及び保証人を1人ずつ(合計2人)入力する必要があります。</li> <li>連帯保証人は、奨学金の返還についてあなたと同等の責任を負います。</li> <li>保証人には、申し出により認められる「分別の利益」等の権利があります(連帯保証人にはありません)。</li> <li>詳しくは、「奨学金案内」22ページを参照してください。</li> <li>また、「奨学金案内」22~24 ページにより、選任した連帯保証人・保証人が機構の定める条件を満たすかどう</li> </ul> |  |  |  |  |  |

て選任できますので、9ページの(1)、及び10ページの(2)を記入してください。 もし、1つでも選任条件を満たさない、又は必要書類を提出できない場合は、連帯保証人・保証人として選任 できません。あらためて条件に合致する別の人を選任しなおしてください。条件に合致する人を選任できない場 合は、 *H-保証制度*「機関保証」を選択し、保証制度を変更してください。

採用時に提出しなければならない書類(返還誓約書)には、スカラネットで入力した連帯保証人及び保証人が 自署・押印(実印)し、印鑑登録証明書等を添付しなければなりません。スカラネット入力前に、連帯保証人・ 保証人として予定している人に役割、自署・押印、提出書類について説明し、奨学金の返還について引き受ける ことの承諾を得ておいてください。

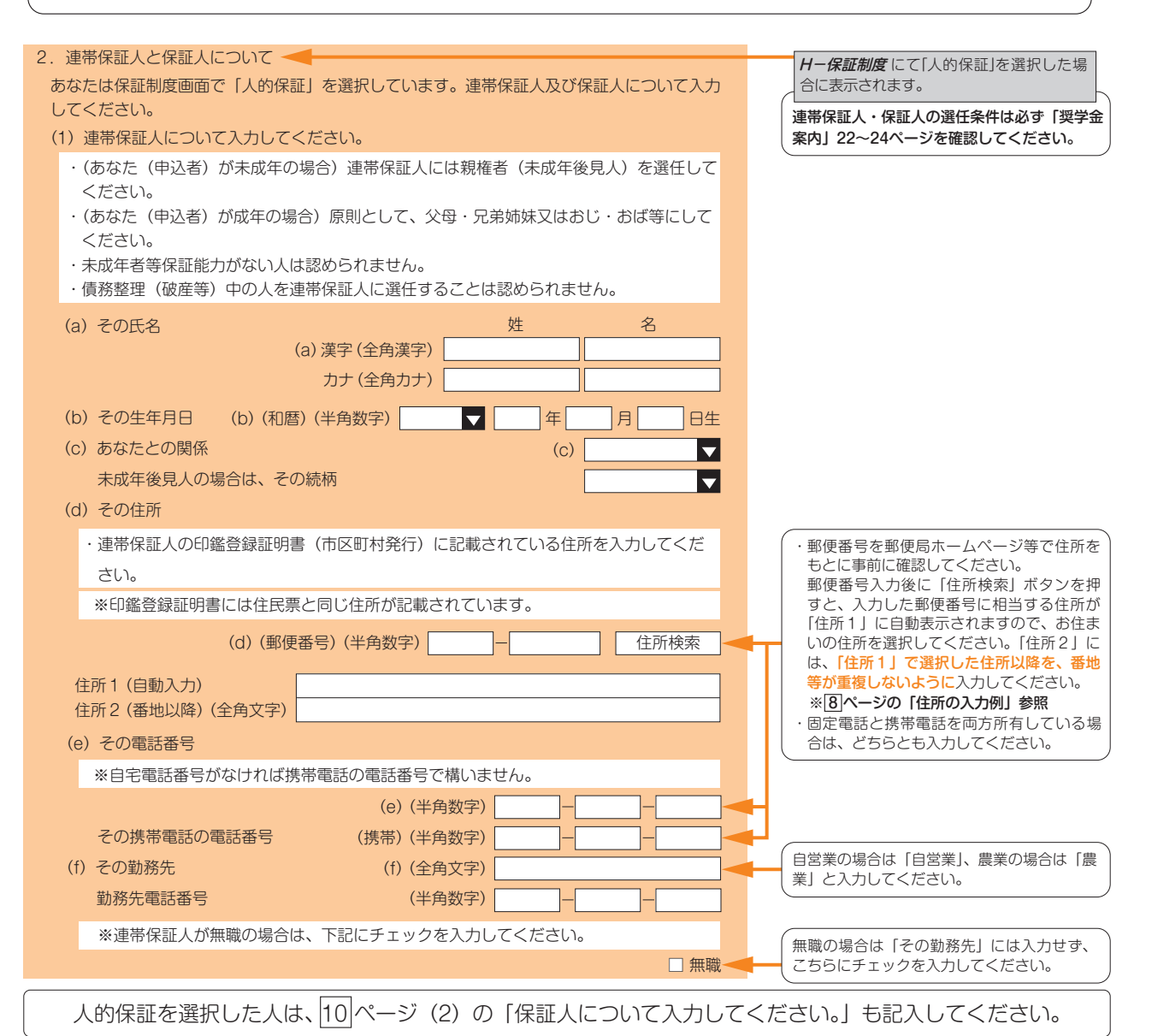

9

## 機関保証を選択した人は、下段の「3.本人以外の連絡先について」を記入してください。

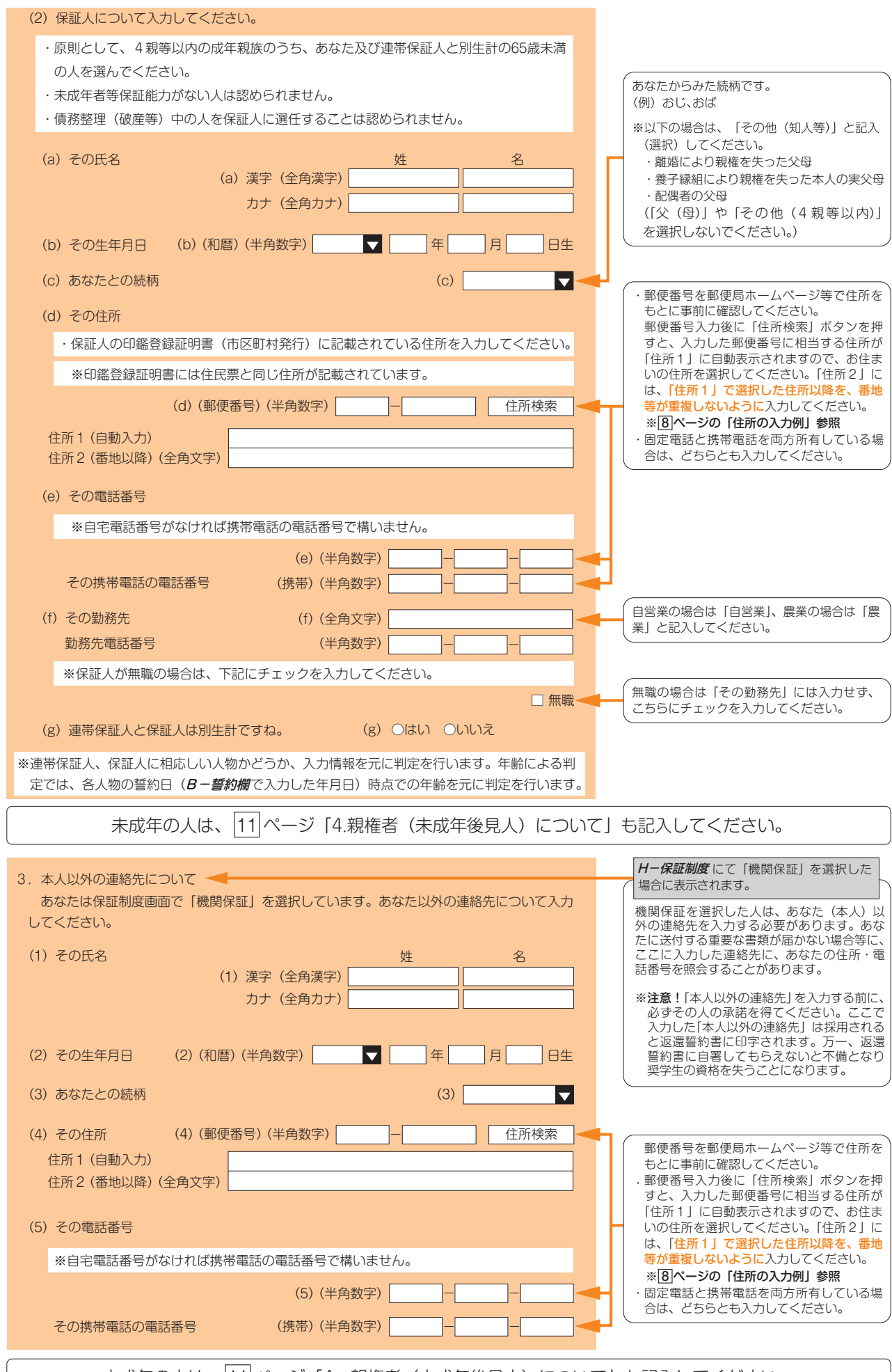

未成年の人は、11ページ「4. 親権者(未成年後見人)について」も記入してください。

未成年の人は、下記「4.親権者(未成年後見人)について」も記入してください。

| 4. 親権者(未成年後見人)について                                                              | 未成年と判定された場合表示されます。                                                   |
|---------------------------------------------------------------------------------|----------------------------------------------------------------------|
| あなたは誓約日( <i>Bー誓約欄</i> で入力した年月日)時点で成年に達していません。<br>未成年の場合、親権者(未成年後見人)情報を入力してください。 | あなたが成年にも関わらず4が表示される場合や<br>未成年にも関わらず4が表示されない場合                        |
| ※親権者とは、原則父母です。                                                                  | ・<br>1/8画面 <b>B ー誓約欄</b> で生年月日の入力が間違っ                                |
| (1) 親権者(未成年後見人)1 について                                                           | ている可能性があります。この場合、「奨学金<br>案内」40ページ 6 (エ) (5) の内容を参照し、                 |
| ・連帯保証人と親権者(未成年後見人)1が同一である必要があります。                                               | 入力内を修正してください。                                                        |
| ・親権者(未成年後見人)1には、連帯保証人欄の入力内容が自動で登録されます。                                          | ※親権者とは、民法に定められた親権者のこ                                                 |
| (a) その氏名     姓     名                                                            | <ul> <li>とで、あなたか未成年の場合は、原則父母</li> <li>のことです。未成年後見人とは、親権者が</li> </ul> |
| (3) 漢字(至用漢字)                                                                    | いないとき、または親権を行う者が管理権                                                  |
|                                                                                 | を有しないこさに、法正代理人こなる人の<br>ことです。父母がいない場合は、「確認書兼                          |
| (b) あなたとの関係 (b)                                                                 | 同意書」の親権者欄に署名した人の情報を入                                                 |
| 未成年後見人の場合は、その続柄                                                                 | ことがあれば在学する学校に確認してくださ                                                 |
| (c) その住所 (c) (郵便番号) (半角数字) (在所検索                                                | L1º                                                                  |
| 住所1(自動入力)<br>住所2(番地以降)(全角文字)                                                    |                                                                      |
| (d) その電話番号                                                                      |                                                                      |
| ※自宅電話番号がなければ携帯電話の電話番号で構いません。                                                    |                                                                      |
| (d) (半角数字)                                                                      | 、郵便来号左郵便号ホールページゲで付所を                                                 |
| その携帯電話の電話番号 (携帯)(半角数字)                                                          | もとに事前に確認してください。郵便番号                                                  |
|                                                                                 | 入力後に「住所検索」ボタンを押すと、入力した郵便番号に相当する住所が「住所                                |
| (2) 親権者2について入力してください。親権者が1名の場合は(3)に進んでください。                                     | 1」に自動表示されますので、お住まいの                                                  |
| (a) その氏名 姓 名                                                                    | 住所を選択してください。「住所2」には、「住                                               |
|                                                                                 | 複しないように入力してください。                                                     |
| (b) あかたとの結極 (b)                                                                 | ※ 8 ページの 住所の人力例」参照。<br> ・固定電話と携帯電話を両方所有している場                         |
|                                                                                 | 合は、どちらとも入力してください。                                                    |
|                                                                                 |                                                                      |
| 住所1(自動入力)<br>住所2(番地以降)(全角文字)                                                    | 「親権者2」が未入力の状態で「いいえ」を                                                 |
| (d) その電話本2                                                                      | 選択9るこ人刀を進めるここかでさません。  <br>  親権者が2人いる場合は、親権者1、親権者                     |
| ※自宅電話番号がなければ携帯電話の電話番号で構いません。                                                    | 2の情報を確認・入力し直してください。                                                  |
|                                                                                 |                                                                      |
| (0) (十月数子)                                                                      | 18歳時点でのとはより はい」を選択する人  <br>  は、施設に入所していた、又は里親による養                    |
|                                                                                 | 育を受けていたことがわかる日付が記載され<br>た証明書物の提出が必要です。                               |
| (3) 税権省(木瓜牛後見人)は「石ののと间違いないとりか。<br>※親族考とは、原則父母です。 (3) ○はい、○いいえ                   | (証明書類の例)                                                             |
|                                                                                 | 施設等在籍証明書(施設長発行)、児童(里親)                                               |
| 6/8                                                                             | 会記証明書(児童相談所発行)、措直解陈决定<br>通知書(児童相談所発行)等                               |
| Jーあなたの家族情報                                                                      | <ul> <li>※機構の所定様式「施設等在籍・退所証明書」</li> </ul>                            |
| 1. あなたは社会的養護を必要とする人ですか。 のはい のいいえ 🚽                                              |                                                                      |
| 「はい」と答えた人は、あてはまるものを選択してください。                                                    | 申込者と生計が同一である全員が該当します                                                 |
| 〇児童養護施設入所者等<br>〇児童春三次支援施設入所者等                                                   | (同居別居を問いません)。独立していて別生                                                |
| ○元里心理治療施設入所有寺   ○日立抜助ホーム入所有寺<br>○甲親に養育されている(いた)人 ○ファミリーホームで養育されている(いた)人         | また、「 <b><i>J</i>-あなたの家族情報</b> 」の1.で「はい」                              |
|                                                                                 | 及び施設等を選択した場合は自動的に1名と<br>表示されます。                                      |
| (1) 家族全員(あなたを含む)の人数を記入してください。 (1) 人                                             |                                                                      |
| <ol> <li>生計維持者(原則父母、父母がいない場合は代わって生計を維持する人)について記入し</li> <li>てください。</li> </ol>    | ※生計維持者については、必ず「奨学金案内」<br>12ページを確認してください。                             |
| 1.で「はい」と回答した人については、生計維持者について一部自動表示されます。                                         | 生計維持者とは、あなたの生計を維持する人     という意味であり、原則父母(父母ともいる                        |
| ※父母がいる場合は、収入の有無に関わらず必ず父母ともに生計維持者として入力が必要です(離婚等により完全に別生計の人を除く)。                  | 場合2人とも)としています。無収入の場合<br>でも、生計維持者として入力する必要があり<br>ます。入力漏れがないか確認してください。 |
| (1) あなたの生計維持者の人数を選択してください。 (1) ▼ 人 ◀                                            | 生計維持者は最大2人です。                                                        |

スカラネット入力下書き用紙

貸与奨学金制度

| (2) 生計維持者① (父母のいずれか、父母がいない場合は代わって生計を維持する人) -                                                                                                    | <ul> <li>生計維持者①の入力は必須です。</li> <li>定期採用の申込者は、ここで入力した人物に</li> </ul>                                                                   |
|----------------------------------------------------------------------------------------------------|----------------------------------------------------------------------------------------------------|
| (a) あなたとの続柄 (a) (a) (a)                                                                                                    | ついてマイナンバーを提出する必要があります。                                                                                                    |
| (b) その氏名     姓名       (b) 漢字 (全角漢字)        カナ (全角カナ)                                                                                                    | 離婚後に父母が再婚(事実婚含む)している場合は、再婚相手も生計維持者として入力する必要があります。<br>その際は、養子縁組の有無に関らず、再婚相手の続柄は父又は母を選択してください。                                        |
| (c) その住所       (c) (郵便番号) (半角数字)       -       住所検索         住所 1 (自動入力)       (白) 2 (番地以降) (全角文字)       -       (白) 2 (番地以降) (全角文字)                                                          | 「奨学金案内」30~31ページの表にチェック<br>を入れた箇所をふまえて、該当するものを全<br>て選択してください(年額の入力は1万円未<br>満切り捨て)。なお、緊急採用・応急採用の申<br>込者は、家計急変後の年額(年収見込)を入<br>力してください。 |
|                                                                                                    | <b>定期採用の申込者の場合</b><br>[1.] と「2.] の欄の年額欄は、自治体等から                                                                                     |
| <ul> <li>(e) 生計維持者(1)のマイナンハーを機構に提出する準備はできていますか。</li> <li>(注1)「その他」を選択した人は、提出できない事情を選択してください。</li> <li>(注2) 家計審査のため、マイナンバーの提出が必要です。</li> <li>提出できない場合は、別途毎年所得証明書等の証明書類の提出が必要となります。</li> </ul> | マイナンバーにより収入情報を取得するため、<br>表示されません。<br>ただし、生計維持者の勤務先を2019年1月2<br>日以降に変更している場合、マイナンバーに<br>より正しい収入情報を取得することができま<br>せん。よって、その確認を行う必要がありま |
| <ul> <li>○準備できている</li> <li>○これから準備する</li> <li>○その他</li> <li>(f) 所得(申込時点の状況)について、該当するものをすべて選び、年額を入力してください。</li> </ul>                                                                         | すので、下の設問((110.)の下)の[○2019<br>年1月2日以降に就職・転職・退職・開業・<br>廃業」を必ず選択してください。<br>※秋以降に募集があり奨学金を申し込む場合<br>は、2019年を2020年に読み替えてください。            |
| <ul> <li>※金額は万円単位で入力してください。(例:1,000,000円⇒100万円)</li> <li>1. 給与所得</li> <li>(年額 万円)</li> </ul>                                                                                                 | 緊急採用・応急採用の申込者の場合<br>[1.] 又は [2.] の年額欄に家計急変後の収入<br>を入力してください。                                                                        |
| 2.商店・農業工業、個人経営     (年額 万円)       3.失業手当     年額 万円       4 生活保護費                                                                                                    | なお、[3.] ~ [9.] の収入がある場合は、そ<br>れぞれの年額欄には入力せず、[1.] の年額欄<br>に [3.] ~ [9.] の収入の合計額を入力して<br>ください。                                        |
| <ul> <li>*生活保護費はマイナンバーより情報連携しますので、金額の入力は不要です。該当する場合は、20のみを入力してください。</li> </ul>                                                                                                    |                                                                                                    |
| 5. 傷病手当金     年額     万円       6. 年金     年額     万円                                                                                                    | の生計維持者②にも同じ収入を入力しないように注意してください(二重計上されてしまいます)。                                                                                       |
| 7. 児童手当・児童扶養手当・特別児童扶養手当         年額         万円                                                                                                    | 「10」にチェックを入れることができるのは                                                                                                    |
| 8. 祖父母等からの援助や養育費等     年額     万円       9. その他     年額     万円                                                                                                    | 2019年1月1日以前から無職かつ申込日時点<br>で「3.」~「9.」全てに該当しない場合のみで<br>す。                                                                             |
| □ 10. 2019 年1月1日以前から無職 ◀                                                                                                    | 他に収入が存在する場合は、該当の箇所に<br>チェックを入れ、「10」にはチェックを入れ                                                                                        |
| ※無職でのつても他に収入が存在する場合は、上記の該当する項目を選び、年額を入力<br>してください。                                                                                                    | ないでくたさい(11.)~ [9.] のいずれかと<br>[10.] の両方にチェックを入れると先に進め<br>ません)。                                                                       |
| [1.給与所得]または「2.商店・農業工業、個人経営」を選んだ人は、あてはまるものを<br>選択してください。                                                                                                    | また、2019年1月2日以降に退戦・廃業している場合は、[10.] にチェックを入れす上の[1,] 又は「2.] を選択したうえで下の「○                                                               |
| 2019年1月2日以降に30歳・転職・返職・開業・廃業しましたか。<br>○2019年1月1日以前から同じ勤務先(同じ業務形態で事業経営)<br>※生計維持者のマイナンバーから収入情報を連携しますので収入金額の入力は不要です。                                                                            | 2019年1月2日以降に級職・短職・返職・展業・<br>廃業」を選択し、年額を入力してください(複<br>数の勤務先・事業形態のうち、1つでも退職・<br>廃業している場合も同じです)。                                       |
| ○2019年1月2日以降に就職・転職・退職・開業・廃業<br>就職・転職・退職・開業・廃業後の年収(見込み)はいくらですか。<br>(給与明細・帳簿、年収良込証明書、離職要等の学校への提出が必要です)                                                                                         | ※秋以降に募集があり奨学金を甲し込む場合<br>は、2019年を2020年に読み替えてください。                                                                                    |
| ·給与所得者     給与支払金額合計     年額     万円       ·給与所得以外(商店・農業工業、個人経営)     所得金額合計     年額     万円                                                                                                    | 生計維持者の勤務先が、2019年1月1日以前<br>から変更がない場合は上のボタンを選択、<br>2019年1月2日以降に変更している場合は下<br>のボタンを選択してください。                                           |
| ※申込時点において、複数の勤務先または複数の事業経営があり、1つでも2019年1<br>月2日以降に就職・転職・退職・開業・廃業している場合はこちらに年額(見込み)                                                                                                    | ※秋以降に募集があり奨学金を申し込む場合<br>は、2019年を2020年に読み替えてください。                                                                                    |
| を入力してください。<br>※全ての勤務先で退職・全ての事業経営で廃業しており、手当等も受給していない場合<br>は、年額0万円と入力してください。<br>※海外勤務の場合でマイナンバーを提出できない場合もこちらに年額(見込み)を入力<br>してください(マイナンバー提出不可に係る所定の手続きが必要です)。                                   | 生計維持者が海外勤務のためマイナンバーを<br>提出できない場合の取扱いは、機構HP「生計<br>維持者が海外に居住している場合」を参照し<br>てください。                                                     |
| ※2019年以降海外勤務期間がある方は、マイナンバーを提出した場合でもこちらに年額<br>(見込み)を入力してください。                                                                                                    | 毎外勤務等により2020年1月1日時点で日本<br>国内に住民票(住民登録)がない場合が該当<br>します。(秋以降に募集があり奨学金を申し<br>込む場合は、2021年1日1日に住民票(住民)                                   |
| (g) 生計維持者①は2020年1月1日の時点で生活保護を受けていましたか。<br>○はい ○いいえ -                                                                                                    | 登録) がない場合となります。)                                                                                                    |
| (h) 生計維持者①は2020年1月1日の時点で日本国内に住んでいましたか。<br>○はい ○いいえ -                                                                                                    | 秋以降に募集があり奨学金を申し込む場合は、<br>2020年を2021年に読み替えてください。                                                                                     |

| <form><form><form><form><form><form><form></form></form></form></form></form></form></form>                                                                                                    | (3) 生計維持者② (父、母など) 🔫                                                                                                    | 父母のうち12ページ(2)生計維持者①に入                                                                                                    |
|----------------------------------------------------------------------------------------------------|----------------------------------------------------------------------------------------------------|----------------------------------------------------------------------------------------------------|
| <form><form><form><form><form><form></form></form></form></form></form></form>                                                                                                    | (a) あなたとの続柄 (a)                                                                                                    | プリンに入てはない人々に必ず入力してくたさい。<br>定期採用の申込者は、ここで入力した人物につ<br>いてマイナンバーを提出する必要があります。<br>※一人親の提合は(3)の入力は不要です。                                                                                                    |
| <form><form><form><form><form><form><form></form></form></form></form></form></form></form>                                                                                                    | (b) その氏名     姓名                                                                                                    | ※父母ともいない場合で代わって生計を維持                                                                                                    |
| <form><form><form><form><form><form><form></form></form></form></form></form></form></form>                                                                                                    | (b) 漢字(全角漢字)                                                                                                    | している人を12ページ(2)生計維持者1                                                                                                    |
| <form><form><form><form><form><form><form><form></form></form></form></form></form></form></form></form>                                                                                                    |                                                                                                    |                                                                                                    |
| <form><form><form><form><form><form><form></form></form></form></form></form></form></form>                                                                                                    | (c) その住所 (c) (郵便番号) (半角数字) (住所検索                                                                                                    | 離婚後に父母が再婚(事実婚含む)している場<br>合は、再婚相手も生計維持者として入力する必                                                                                                    |
| <form><form><form><form><form><form></form></form></form></form></form></form>                                                                                                    | 住所 1 (自動入力)                                                                                                    | 要があります。<br>その際は、養子縁組の有無に関らず、再婚相手                                                                                                    |
| <form><form><form><form><form><form><form></form></form></form></form></form></form></form>                                                                                                    | 住所 2 (番地以降)(全角文字)                                                                                                    | の続柄は父又は母を選択してください。                                                                                                    |
| <form><form><form><form><form><form></form></form></form></form></form></form>                                                                                                    | (d) その生年月日 (d) (和暦) (半角数字) ■ 年 月 日生                                                                                                    | 「奨学金案内」30~31ページの表にチェック<br>を入れた箇所をふまえて、該当するものを全<br>て選択してください(年額の入力は1万円未                                                                                                    |
| <form><form><form><form><form><form><form><form></form></form></form></form></form></form></form></form>                                                                                                    | (e) 生計維持者②のマイナンバーを機構に提出する準備はできていますか。                                                                                                    | 満切り捨て)。なお、緊急採用・応急採用の申<br>込者は、家計急変後の年額(年収見込)を入                                                                                                    |
| <form><form></form></form>                                                                                                    | <ul> <li>(注1)「その他」を選択した人は、提出できない事情を選択してください。</li> <li>(注2) 家計審査のため、マイナンバーの提出が必要です。</li> <li>提出できない場合は、別途毎年所得証明書等の証明書類の提出が必要となります。</li> </ul>                                                                                 | カしてください。<br><b> 定期採用の申込者の場合</b><br>[1] と [2] の棚の午館欄は、白治体等から                                                                                                    |
| <form><ul> <li>Carbosemans</li> <li>Carbosemans</li> <li< td=""><td>○準備できている</td><td>マイナンバーにより収入情報を取得するため、</td></li<></ul></form>                            | ○準備できている                                                                                                    | マイナンバーにより収入情報を取得するため、                                                                                                    |
| <form><ul> <li>c. Marking organization of the second of the second of the sec</li></ul></form>                                                                                    | <ul> <li>○これから準備する</li> <li>○その他</li> </ul>                                                                                                    |                                                                                                    |
| <form><ul> <li>Numererererererererererererererererererer</li></ul></form>                                                                                                    | (f) 所得 (由込時占の状況) について 該当オスキのたオペア選び 左筋たしもし アイビヤリ                                                                                                    | 日以降に変更している場合、マイナンハーにより正しい収入情報を取得することができま                                                                                                    |
| <form><ul> <li>Hindework registry in the registry in the registry i</li></ul></form>                                                                                    | (1) 万時(平均時点の水)のについて、該当りるものをすべて進し、年額を入力してください。 ※全額は万田単位で入力してください、(例・1,000,000円→100万円)                                                                                                    | せん。よって、その確認を行う必要がありま<br>  すので、下の設問(「10.」 の下)の「○2019                                                                                                    |
| <ul> <li>A USANA</li> <li>A USANA</li> &lt;</ul>                                                                                                  | ※ 亚鉄は リ 门 半世 こ へ ノ し こ く に さ い 。 ( 例 ・ 1,000,000円 → 100 万円 )                                                                                                    | 年1月2日以降に就職・転職・退職・開業・<br>  廃業」を必ず選択してください。                                                                                                    |
| <form><ul> <li>A statistic discrete discrete</li></ul></form>                                                                                    |                                                                                                    | ※秋以降に募集があり奨学金を申し込む場合<br>は、2019年を2020年に読み替えてください。                                                                                                    |
| <form><ul> <li>A. Starker and a stark of the stark of the starker and starker and s</li></ul></form>                                                                                    |                                                                                                    |                                                                                                    |
| <form><ul> <li>Barbarbarbarbarbarbarbarbarbarbarbarbarba</li></ul></form>                                                                                                    | 4. 生活保護費                                                                                                    | [1.] 又は「2.] の年額欄に家計急変後の収入<br>ちょうし、そください。                                                                                                    |
| <form>          Stackt. 200xex.http://cit.kit.sci.kit.sci.kit</form>                                                                                                    | ーー<br>※生活保護費はマイナンバーより情報収集しますので、金額の入力は不要です。該当す                                                                                                    | <u>を入力してくたさい。</u><br>なお、[3.] ~ [9.] の収入がある場合は、そ                                                                                                    |
| <ul> <li>S. magning and main and main a</li></ul>                                                                                                | る場合は、☑のみを入力してください。                                                                                                    | <u>れぞれの年額欄には入力せず、「1.」の年額欄</u><br><u>に「3.」~「9.」の収入の合計額を入力して</u>                                                                                                    |
| <ul> <li>6. #a</li> <li>6. #a</li> <li>7. PLREFFEND REMEMBERS</li> <li>9. PLACE</li> <li>9. PLACE</li></ul>                                                                                                    | □ 5. 傷病手当金 年額 □□□□□□□□□□□□□□□□□□□□□□□□□□□□□□□□□□□                                                                                                    |                                                                                                    |
| <ul> <li>P. Register Statistical Statistical Statistic</li></ul>                                                                                                | 6. 年金 年額 万円                                                                                                    | 「7.」に年額を入力する場合、12ページ(2)                                                                                                    |
| <form><ul> <li>a. dxycepivologikultycefiges ref ryf ryf _</li></ul></form>                                                                                                    | □ 7. 児童手当・児童扶養手当・特別児童扶養手当 年額 □ 万円 ◀━                                                                                                    | の生計維持者のにも同じ収入を入力しないように注意してください(二重計上されてしま                                                                                                    |
| <form><ul> <li>b. c. obs</li> <li>b. c. obs</li> <li>c. b. obs</li> <li>d. obs</li> <li>d. obs<td>8. 祖父母寺からの援助や養育賞寺     年額 万円     6. その他     5. 日父母寺からの援助や養育賞寺     年額 万円</td><td></td></li></ul></form> | 8. 祖父母寺からの援助や養育賞寺     年額 万円     6. その他     5. 日父母寺からの援助や養育賞寺     年額 万円                                                                                                    |                                                                                                    |
| <text><text><text><text><text><text><text></text></text></text></text></text></text></text>                                                                                                    | □ 9. 2018 平台 □ 10. 2019年1月1日以前から無職                                                                                                    | ([10.] にチェックを入れることができるのは、<br>2019年1月1日以前から無職かつ申込日時点                                                                                                    |
| <text><text><text><text></text></text></text></text>                                                                                                    | ※無職であっても他に収入が存在する場合は、上記の該当する項目を選び、年額を入力                                                                                                    | で[3.]~[9.]全てに該当しない場合のみです。<br>他に収入が左左する場合は、該当の策に                                                                                                    |
| <text></text>                                                                                                    | してください。                                                                                                    | $\frac{F_{L}}{F_{L}} = \frac{F_{L}}{F_{L}} = \frac{F_{L}}{F$ |
| <text></text>                                                                                                    | 「1.給与所得」または「2.商店・農業工業、個人経営」を選んだ人は、あてはまるものを<br>選択してください。                                                                                                    | <u>ないにください(1.)~19.)のいりれかと</u><br>[10.]の両方にチェックを入れると先に進め<br>ません)。<br>また、2019年1月2日以降に退職・廃業して                                                                                                    |
| <ul> <li>○2019年1月1日以前から同じ勤務先(同じ業務形態で事業経営)</li> <li>※生計維持者のマイナンバーから収入情報を連携しますので収入金額の入力は不要です。</li> <li>○2019年1月2日以降に試職・転職・退職・開業・廃業</li> <li>○成19年1月2日以降に試職・転職・退職・開業・廃業</li> <li>○成19年1月2日以降に試職・転職・退職・開業・廃業</li> <li>○成109年1月2日以降に試職・転職・退職・開業・廃業</li> <li>○成109年1月2日以降に支援し、全部及入力でください。</li> <li>※台防備者 給与支払金額合計 年額 万円</li> <li>※台防備法 後期、「服業・廃業している場合計 年額 万円</li> <li>※中込時点において、複数の勤務先または複数の事業経営があり、1つでも2019年1月2日以降に支援している場合はしのボタンを選択してくたさい。</li> <li>※中込時点において、複数の勤務先または複数の事業経営があり、1つでも2019年1月2日以降に支援している場合はしてがる場合は、2019年1月2日以降に支援している場合は、2019年1月1日以助 ためですべたさい。</li> <li>※中込時点において、複数の勤務先または複数の事業経営があり、1つでも2019年1月2日以降に支援している場合は、2019年1月1日以助 ためましている場合は、2019年1月1日以降に支援している場合は、2019年1月1日以降した場合は、2019年1月1日の時点で生きない場合もこちらに年額(見込み)を入力してくたさい。</li> <li>※市外勤務内場がたびとし、、</li> <li>※自当維持者②は2020年1月1日の時点で生活保護を受けていましたか。</li> <li>○はい ○いいえ</li> <li>1日 生計維持者③は2020年1月1日の時点で日本国内に住んでいましたか。</li> <li>○はい ○いいえ</li> <li>1日 生は、(119年1月1日の時点で日本国内に住んでいましたか。</li> <li>○はい ○いいえ</li> <li>1日 生は、(119年1月1日の時点で日本国内に住んでいましたか。</li> <li>○はい ○いいえ</li> <li>1日 生活動者の支付してくたさい。</li> <li>※目前維持者③は2020年1月1日の時点で日本国内に住んでいましたか。</li> <li>○はい ○いいえ</li> <li>1日 生は、(119年1月1日の時点で日本国内に住んでいましたか。</li> <li>○はい ○いいえ</li> <li>※目前維持者③は2020年1月1日の時点で日本国内に住んでいましたか。</li> <li>○はい ○いいえ</li> <li>1日</li> <li>1日 いた</li> <li>11日</li> <li>11日の時点で日本国内に住んでいましたか。</li> <li>11日</li> <li>11日</li> <li>11日の時点で日本国内に住んでいましたか。</li> <li>11日の時点で日本国内に住んでいましたか。</li> <li>11日の時点で日本国内に住んでいましたか。</li> <li>11日の時点で日本国内に住んでしたい。</li> <li>11日の時点で日本国内に住んでいましたか。</li> <li>11日の時点で日本国内に住んでいましたか。</li> <li>11日のも、11日の時点で日本国内に住んでいましたか。</li> <li>11日の時点で日本国内に住んでいましたか。</li> <li>11日のも、11日の時点で日本国内に住んでいましたか。</li> <li>11日のも、11日の時点で日本国内に住んでいましたか。</li> <li>11日のも、11日の時点で日本国内に住んでいましたか。</li> <li>11日のも、21日のも、21日のも</li></ul>                                                                                                   | 2019年1月2日以降に就職・転職・退職・開業・廃業しましたか。                                                                                                    | - いる場合は、「10.」にチェックを入れず上の<br>「1」又は「2」を選択したうえで下の「○                                                                                                    |
| <list-item><list-item><ul> <li>**ela merta over 1 0 x - mos over 1 mere ender the second term over 1 and the second term over 1 and term over 1 and term over 1 and te</li></ul></list-item></list-item>                                                    | ○2019年1月1日以前から同じ勤務先(同じ業務形態で事業経営)                                                                                                    | <u>2019年1月2日以降に就職・転職・混職・開業・</u><br>廃業した翌担したのなうコンロスング                                                                                                    |
| <ul> <li>C2019年1月2日以降に認識・軟職・退職・開業・廃業</li> <li>就職・転職・退職・開業・廃業後の年収(見込か)はいくらですか。</li> <li>(給与明細、帳簿、年収見込証明書、離職票等の学校への提出が必要です。)</li> <li>純約所得者 給与支払金額合計 年額 万円</li> <li>・給与所得以外(商店・農業工業、個人経営)所得金額合計 年額 万円</li> <li>*中込時点において、複数の勤務先または複数の事業経営があり、1つでも 2019 年1月</li> <li>2日以降に試職・転職・退職・開業・廃業している場合はこちらに年額(見込み)な人してください。</li> <li>*全ての勤務先で退職・全ての事業経営で廃業しており、手当等も受給していない場合は、2019年2020年に読み替えてください。</li> <li>*企で勤務先で退職・全ての事業経営で廃業しており、手当等も受給していない場合は、2019年2020年に読み替えてください。</li> <li>*海外勤務の場合でマイナンバーを提出できない場合もこちらに年額(見込み)を入してください (マイナンバーを提出できない場合もこちらに年額(見込み)を入たしてください。</li> <li>(2)19年2)以降海外勤務期間がある方は、マイナンバーを提出した場合でもこちらに年額(見込み)を入たしている場合し方を参照してください。</li> <li>(2)19年2)以降海外勤務期間がある方は、マイナンバーを提出した場合でもこちらに年額(見込み)を入力してください。</li> <li>(2)19年1月2日の時点で生活保護を受けていましたか。<br/>○はい ○いいた</li> <li>(1)生計維持者②は2020年1月1日の時点で日本国内に住んでいましたか.</li> <li>○はい ○いいた</li> <li>113</li> </ul>                                                                                                    |                                                                                                    | <u>(株売) を ほかいし、 午前を入りしてくたさい(復</u><br>数の勤務先・事業形態のうち、1つでも退職・<br><u>(市) マレス担合</u> たでいてす。                                                                                                    |
| <ul> <li>・給与所得者 給与支払金額合計 年額 「四</li> <li>・給与所得以外(商店・農業工業、個人経営)所得金額合計 年額 「四</li> <li>・給与所得以外(商店・農業工業、個人経営)所得金額合計 年額 「四</li> <li>**申込時点において、複数の勤務先または複数の事業経営があり、1つでも2019年1月</li> <li>日以降に就職・転職・退職・開業・廃業している場合はこちらに年額(見込み)なん」してください。</li> <li>**全ての勤務先で退職・全ての事業経営で廃業しており、手当等も受給していない場合は、在額の万円と入力してください。</li> <li>**海外勤務の場合でマイナンバーを提出できない場合もこちらに年額(見込み)を入ししてください (マイナンバーを提出できない場合もこちらに年額(見込み)を入してください。</li> <li>**2019年1月1日の時点で生活保護を受けていました場。</li> <li>(b) 生計維持者②は2020年1月1日の時点で生活保護を受けていましたかた。</li> <li>(c) 生計維持者③は2020年1月1日の時点で生活保護を受けていましたか。</li> <li>(b) 生計維持者③は2020年1月1日の時点で日本国内に住んでいましたか。</li> <li>(c) 生計維持者③は2020年1月1日の時点で日本国内に住んでいましたか。</li> <li>(c) 生計維持者③は2020年1月1日の時点で日本国内に住んでいましたか。</li> <li>(c) 生計維持者③は2020年1月1日の時点で日本国内に住んでいましたか。</li> <li>(c) 生計維持者③は2020年1月1日の時点で日本国内に住んでいましたか。</li> <li>(c) 生計維持者③は2020年1月1日の時点で日本国内に住んでいましたか。</li> <li>(c) 生計維持者③は2020年1月1日の時点で日本国内に住んでいましたか。</li> <li>(c) 生計維持者③は2020年1月1日の時点で日本国内に住んでいましたか。</li> <li>(c) 生計維持者③は2020年1月1日の時点で日本国内に住んでいましたか。</li> <li>(c) 生計維持者③は2020年1月1日の時点で日本国内に住んでいましたか。</li> <li>(c) 生計維持者③は2020年1月1日の時点で日本国内に住んでいましたか。</li> <li>(c) いたえ</li> </ul>                                                                                                    | ○2019年1月2日以降に就職・転職・退職・開業・廃業<br>就職・転職・退職・開業・廃業後の年収(見込み)はいくらですか。<br>(給与明細、帳簿、年収見込証明書、離職票等の学校への提出が必要です。)                                                                                                    | 廃業している場合も同じです)。<br>※秋以降に募集があり奨学金を申し込む場合<br>は、2019年を2020年に読み替えてください。                                                                                                    |
| <ul> <li>・ 縮与m得以外(陶店・農業上案、陶人経宮)所得金額合計 年額 [」」か円</li> <li>※ 伸込時点において、複数の勤務先または複数の事業経営があり、1 つでも 2019 年1月<br/>2 日以降に就職・転職・退職・開業・廃業している場合はこちらに年額(見込み)を入<br/>力してください。</li> <li>※ 全ての勤務先で退職・全ての事業経営で廃業しており、手当等も受給していない場合は、<br/>在額0万円と入力してください。</li> <li>※ 海外勤務の場合でマイナンバーを提出できない場合もこちらに年額(見込み)を入力<br/>してください(マイナンバー提出不可に係る所定の手続きが必要です)。</li> <li>※ 2019 年以降海外勤務期間がある方は、マイナンバーを提出した場合でもこちらに年額<br/>(見込み)を入力してください。</li> <li>(g) 生計維持者②は2020年1月1日の時点で生活保護を受けていましたか。<br/>○はい Oいいえ</li> <li>(h) 生計維持者③は2020年1月1日の時点で日本国内に住んでいましたか。<br/>○はい Oいいえ</li> <li>(h) 生計維持者③は2020年1月1日の時点で日本国内に住んでいましたか。</li> <li>(方) 生計維持者③は2020年1月1日の時点で日本国内に住んでいましたか。</li> <li>(方) 生計維持者③は2020年1月1日の時点で日本国内に住んでいましたか。</li> <li>(方) 生計維持者③は2020年1月1日の時点で日本国内に住んでいましたか。</li> <li>(方) 生計維持者③は2020年1月1日の時点で日本国内に住んでいましたか。</li> <li>(方) いいえ</li> </ul>                                                                                                    | · 給与所得者 給与支払金額合計 年額 万円                                                                                                    | 生計維持者の勤務先が、2019年1月1日以前                                                                                                    |
| <ul> <li>※甲込時点において、複数の勤務先または複数の事業経営があり、1つでも2019年1月<br/>2日以降に就職・転職・退職・開業・廃業している場合はこちらに年額(見込み)を入<br/>力してください。</li> <li>※全ての勤務先で退職・全ての事業経営で廃業しており、手当等も受給していない場合は、<br/>年額0万円と入力してください。</li> <li>※海外勤務の場合でマイナンバーを提出できない場合もこちらに年額(見込み)を入力<br/>してください(マイナンバー提出不可に係る所定の手続きが必要です)。</li> <li>※2019年以降海外勤務期間がある方は、マイナンバーを提出した場合でもこちらに年額<br/>(見込み)を入力してください。</li> <li>(g)生計維持者②は2020年1月1日の時点で生活保護を受けていましたか。<br/>○はい Oいいえ</li> <li>(h)生計維持者②は2020年1月1日の時点で日本国内に住んでいましたか。<br/>○はい Oいいえ</li> <li>(h)生計維持者②は2020年1月1日の時点で日本国内に住んでいましたか。</li> <li>○はい Oいいえ</li> </ul>                                                                                                    | · 給与所得以外(商店·農業工業、個人経営) 所得金額合計 年額 万円                                                                                                    | 2019年1月2日以降に変更している場合は下                                                                                                    |
| <ul> <li>*全ての勤務先で退職・全ての事業経営で廃業しており、手当等も受給していない場合は、<br/>午額の万円と入力してください。</li> <li>※海外勤務の場合でマイナンバーを提出できない場合もこちらに年額(見込み)を入力<br/>してください(マイナンバー提出不可に係る所定の手続きが必要です)。</li> <li>※2019年以降海外勤務期間がある方は、マイナンバーを提出した場合でもこちらに年額<br/>(見込み)を入力してください。</li> <li>(g)生計維持者②は2020年1月1日の時点で生活保護を受けていましたか。<br/>○はい Oいいえ         (h)生計維持者③は2020年1月1日の時点で日本国内に住んでいましたか。<br/>○はい Oいいえ         (h)生計維持者③は2020年1月1日の時点で日本国内に住んでいましたか。<br/>[13]</li> </ul>                                                                                                    | ※申込時点において、複数の勤務先または複数の事業経営があり、1 つでも 2019 年1月<br>2 日以降に就職・転職・退職・開業・廃業している場合はこちらに年額(見込み)を入<br>力してください。                                                                                                    | のホタンを選択してくたさい。<br>※秋以降に募集があり奨学金を申し込む場合<br>は、2019年を2020年に読み替えてください。                                                                                                    |
| (見込み) を入力してください。<br>(g) 生計維持者②は2020年1月1日の時点で生活保護を受けていましたか。<br>○はい Oいいえ<br>(h) 生計維持者②は2020年1月1日の時点で日本国内に住んでいましたか。<br>○はい Oいいえ<br>○はい Oいいえ<br>○はい Oいいえ<br>○はい Oいいえ<br>○はい Oいいえ                                                                                                    | <ul> <li>※全ての勤務先で退職・全ての事業経営で廃業しており、手当等も受給していない場合は、<br/>年額0万円と入力してください。</li> <li>※海外勤務の場合でマイナンバーを提出できない場合もこちらに年額(見込み)を入力<br/>してください(マイナンバー提出不可に係る所定の手続きが必要です)。</li> <li>※2019 年以降海外勤務期間がある方は、マイナンバーを提出した場合でもこちらに生額</li> </ul> | 生計維持者が海外勤務のためマイナンバーを<br>提出できない場合の取扱いは、機構HP「生計<br>維持者が海外に居住している場合」を参照し<br>てください。                                                                                                    |
| (g) 生計維持者②は2020年1月1日の時点で生活保護を受けていましたか。       回内に住民票(住民登録)がない場合が該当します。(秋以降に募集があり奨学金を申し込む場合は、2021年1月1日に住民票(住民登録)がない場合となります。)         (h) 生計維持者②は2020年1月1日の時点で日本国内に住んでいましたか。       ○はい Oいいえ         〇はい Oいいえ       ○はい Oいいえ                                                                                                    | (見込み)を入力してください。                                                                                                    | 海外勤務等により2020年1月1日時点で日本                                                                                                    |
| (h) 生計維持者②は2020年1月1日の時点で日本国内に住んでいましたか。       ○はい ○いいえ         ①はい ○いいえ       秋以降に募集があり奨学金を申し込む場合は、<br>2020年を2021年に読み替えてください。                                                                                                    | (g) 生計維持者②は2020年1月1日の時点で生活保護を受けていましたか。                                                                                                    | 国内に住民票(住民登録)がない場合が該当します。(秋以降に募集があり奨学金を申し込む場合は、2021年1月1日に住民票(住民登録)がない場合となります。)                                                                                                    |
| [13]                                                                                                    | (h) 生計維持者②は2020年1月1日の時点で日本国内に住んでいましたか。<br>Oはい Oいいえ <                                                                                                    | 秋以降に募集があり奨学金を申し込む場合は、<br>2020年を2021年に読み替えてください。                                                                                                    |
|                                                                                                    | 13                                                                                                    |                                                                                                    |

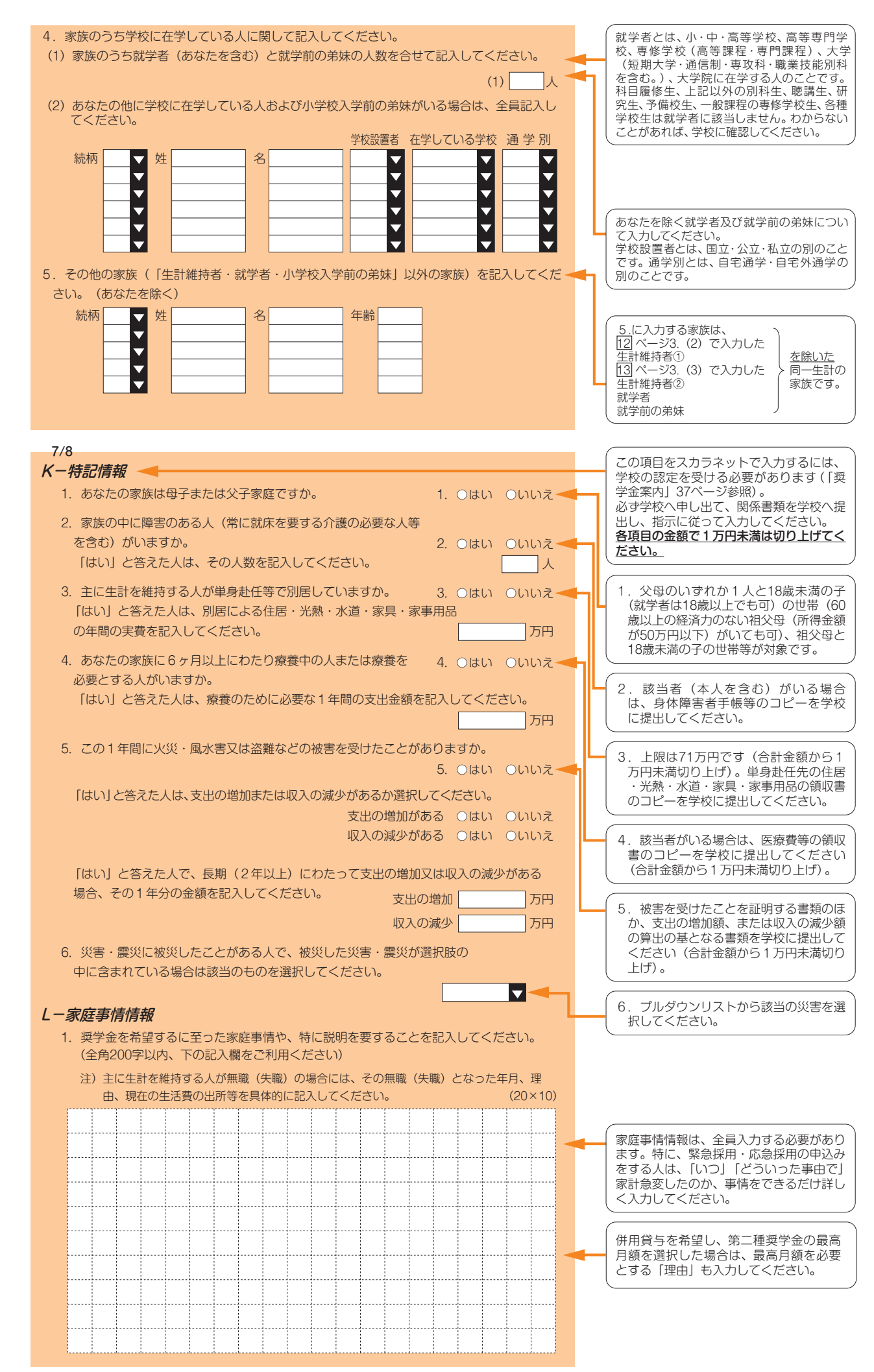

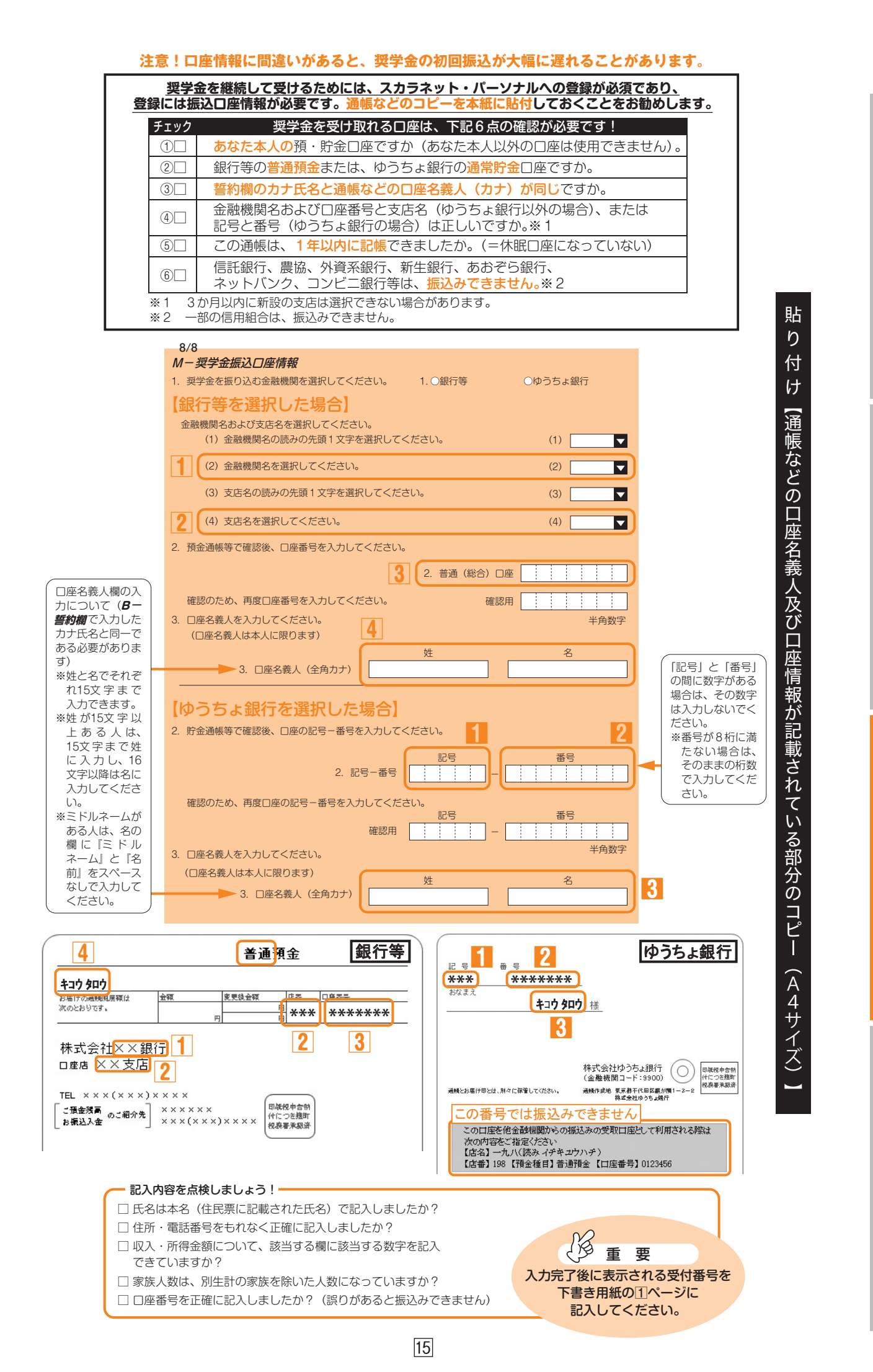

| □-緊急・応急採用情報                                                  |                                     |                 | この情報欄は、申込画面においては                                         |
|--------------------------------------------------------------|-------------------------------------|-----------------|----------------------------------------------------------|
| 1. 家計急変の事由を1つ選択し                                             | てください。                              |                 | 画面の <b>L 一家庭事情情報</b> 欄の後に表示                              |
| 注) (5) ~ (8)、(10) ~ (12) 表                                   | までは各事由により著しく支出が増大                   | または収入が減少したもの。   | 11よ9。<br>緊急採用・応急採用の申込者のみ記                                |
| (15) は生計維持者からの補                                              | 雨助を受けずに、本人収人のみで就⁵                   | 字している場合のみ。      | てください。                                                   |
| ○ (1) 生計維持者が会社の倒                                             | 産等により解雇または早期退職した                    | ため。             |                                                          |
| <ul> <li>(2) 生計維持者が死しした。</li> <li>(2) 生計維持者が死しした。</li> </ul> | /=@)。<br>+ \4                       |                 |                                                          |
| ○ (3) 生計維持者が離別した。                                            | /=@)。<br>+ \4                       |                 | (9) その他上記以外の事由により給与収入                                    |
| <ul> <li>○ (4) 生計維持者が破産した。</li> <li>○ (5) 床</li> </ul>       | /=@)。                               |                 | 減少した場合選択してくたさい。                                          |
|                                                              |                                     |                 | (13) この事由により申し込む場合は被                                     |
| ○ (0) 争政<br>○ (7) 会社倒産                                       |                                     |                 | (惟災)証明書を字校へ提出する必要がめ」<br>す。                               |
| ○ (7) 公任固定                                                   |                                     |                 | (15) この事由により申し込む場合は学校                                    |
| <ul> <li>○ (9) その他生計維持者の給</li> </ul>                         | 与収入が激減した <i>こと</i> 等によるため           |                 | 認定を受ける必要があります。                                           |
| ○ (10) 火災                                                    |                                     |                 | 貸与始期は、家計急変事由が生じた年月(                                      |
| ○ (11) 風水害                                                   |                                     |                 | 込みから12か月以内。入学した月を限度と<br>て遡及可)以降を選択してください。                |
| ○ (12) 震災                                                    |                                     |                 | 休学、留年に相当する間を貸与始期にする                                      |
| <ul> <li>(13) 災害救助法適用者であ</li> </ul>                          | あるため。 🚽                             |                 | 8ページを参照してください。                                           |
| ○ (14) 学校廃止                                                  |                                     |                 |                                                          |
| ○ (15) 本人の収入減少及びま                                            | ち出増大に伴う経済困難                         |                 |                                                          |
|                                                              |                                     |                 | (応急採用(第二種)を申し込む人の貸与始<br>は、「6」ページ <b>F-奨学金貸与額情報</b> 2.(2) |
| 家計急変の事由が生じた年月                                                | を記入してください。 2. 西暦                    | (4桁)年月          | 記入してください。                                                |
| 緊急採用(第一種)奨学金を                                                | 申込む人のみ、希望する貸与始期を                    | 記入してください。       | (4. 上記1. (家計急変事由) で                                      |
|                                                              | 3. 西暦                               | (4桁) 年月         | (1)~(4)、(7)~(9)を選択した人は<br>を翌日 人棚を記してください                 |
| 家計基準該当事由を選択して                                                | ください。                               |                 |                                                          |
| ○(1)今後1年間の所得金額                                               | が収入基準額以下になるため。                      |                 | (5)~(6)、(10)~(13)、(15)を選択した<br>は (2)を選択し、A・B欄を記入してくださ    |
| ○ (2) 年間の支出金額が著し                                             | く増大又は収入金額が著しく減少し                    | たため。            | (14)を選択した人は (3)を選択しB欄                                    |
| (この場合下記A・B欄)                                                 | を記入してください。)                         |                 | 記入してください。                                                |
| ○ (3) その他上記以外の家計:                                            | 急変により就学継続が困難のため。                    |                 | A 事中発生以前の1年間の所得状況につ                                      |
| (注) 4 で (2) を選択した人の                                          | )み以下のA・B欄を記入してくださ                   | ปาง             | て、収入証明に基づいて入力してくださ                                       |
|                                                              |                                     |                 | ている人を1) に入力してください。2                                      |
| . 事由発生以前の1年間の所得額                                             | 額 🚽                                 |                 | には、1) で人力した人でない方を、必<br>入力してください。収入「0」の場合は                |
| 1) 生計維持者①                                                    |                                     |                 | b)給与収入等「0」万円と入力してく<br>さい。                                |
| a)続柄                                                         |                                     | a) 🔽 🗸          | ※一人親の場合は2)の入力は不要です。                                      |
| b)給与収入等の場合                                                   | b) Ц                                | 入金額合計 万円        | **又母ともにいるい場合といわりて生まる<br>持している人(祖父母・おじおば等)が               |
| c)商店・農業工業、個人経                                                | 営の場合 c)収入・売                         | 上金額合計 万円        | るときは、そのうち主に生計を維持して<br>る人のみを1)として入力してください。                |
|                                                              | PF                                  | 得金額合計 万円        | 2)の入力は不要です。生計維持者につては必ず「奨学会案内」12ページを確                     |
| 2) 生計維持者②                                                    |                                     |                 | してください。                                                  |
| a)続柄                                                         |                                     | a) 🔽            |                                                          |
| b)給与収入等の場合                                                   | b) 坝                                | 7人金額合計 万円       | の家族情報に入力してください。                                          |
| c) 商店・農業工業、個人経                                               | 営の場合 c)収入・売                         | 5上金額合計 万円       |                                                          |
|                                                              | P                                   | 得金額合計 万円        | B. 病気・事故・火災・風水害・震災により<br>生命・損害保険等を受けてもなお、支出が             |
| <ul> <li>これまでに特別に支出した額</li> <li>(家屋・家財復口書 医疲费等)</li> </ul>   | 、またこれから特別に支出が見込ま<br><sup>変)</sup>   | れる額を記入してください。   | しく増大した等を事由とする場合、証明書<br>基づいて、支出事由を明らかにしたうえ、               |
|                                                              | J/                                  | 事由金額            | これまでの費用とこれからの支出見込額を                                      |
|                                                              | (例:台風                               | 風による家屋の損壊)      | 10000                                                    |
|                                                              | これまでに                               |                 | •                                                        |
|                                                              | 三三月八これから                            |                 | <b>←</b>                                                 |
|                                                              |                                     |                 |                                                          |
| 列えば、家計急変が2021年5月<br>                                         | 、申込が2021年8月の場合は以下の                  | の通り入力してください。    |                                                          |
| 入力項目                                                         | 該当期間                                | 例               |                                                          |
| れまでに特別に支出した額                                                 | 家計急炎時~甲込時点までにすで<br>こ支出した額           | 2021年5月~2021年8月 | - <del> </del> -                                         |
| これから特別に支出が見込ま<br>1る額 7                                       | 申込以降~家計急変から数えて12<br>か月後までに支出が見込まれる額 | 2021年9月~2022年4月 |                                                          |